# Инструкция по регистрации на портале Единого оператора газификации

Для регистрации на портале Единого оператора газификации (далее – портал ЕОГ), как физическое лицо, необходимо выполнить следующие действия:

Шаг 1. Открыть сайт портала ЕОГ https://connectgas.ru/ и нажать «Регистрация».

|  | Заани Единый о  | ператор газиф | икации РФ                                      |                                       |                                                                    | 📮 Обр                                 | атная связь                             |                           | 8 800 101 00 04   | Телефо | ны по регио | нам |
|--|-----------------|---------------|------------------------------------------------|---------------------------------------|--------------------------------------------------------------------|---------------------------------------|-----------------------------------------|---------------------------|-------------------|--------|-------------|-----|
|  | Проверить адрес | Калькулятор   | Подключение газа                               | Услуги                                | Региональные льготы                                                | Вопросы                               | Контакты                                |                           | (                 | Вход   | Регистраци  | •   |
|  |                 | Eд            | иный операт<br><b>ответст</b><br>и по обеспечи | гор га<br>г <b>венно</b><br>ению<br>г | зификации явл<br>ости по вопрос<br>подключения л<br>газораспределе | пяется (<br>ам гази<br>домовл<br>ения | <b>единым і</b><br>іфикациі<br>адений к | <b>цент</b><br>И<br>Ссетя | р <b>ом</b><br>1М |        |             |     |

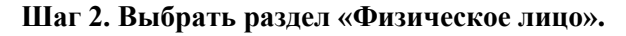

|                                                            | 1                           |                                 |   |
|------------------------------------------------------------|-----------------------------|---------------------------------|---|
| Физич                                                      | еское лицо Индивидуальный п | редприниматель Юридическое лицо |   |
| Общая информация                                           |                             |                                 |   |
| Фамилия *                                                  | Имя •                       | Отчество                        |   |
|                                                            |                             |                                 |   |
| снилс •                                                    | Дата рождения •             | Пол •                           | • |
| E-mail *                                                   |                             |                                 |   |
|                                                            |                             |                                 |   |
| Подтверждение регистрации                                  |                             |                                 |   |
| Мобильный телефон •                                        |                             |                                 |   |
|                                                            | ×                           |                                 |   |
| Я не робот ессертона<br>ка-физичисти "талевии истальзавиия |                             |                                 |   |
| Получить код подтверждения                                 |                             |                                 |   |
| <ul> <li>Даю согласие на обработку персональны:</li> </ul> | к данных                    |                                 |   |
|                                                            |                             |                                 |   |

# Шаг 3. Заполнить поля

### (поля, отмеченные красным кружком, являются обязательными для заполнения)

Обращаем Ваше внимание, что адрес электронной почты индивидуален для каждого заявителя и Вы не сможете в дальнейшем зарегистрировать *(например)* членов семьи на адрес электронной почты, указанный в Вашем личном кабинете.

Заполнив все обязательные поля, нужно проставить галочку в графе «Я не робот».

|                                                                          | цо Индивидуальный предприниматель | Юридическое лицо |
|--------------------------------------------------------------------------|-----------------------------------|------------------|
| Общая информация                                                         |                                   |                  |
| Фамилия •                                                                | Имя •                             | Отчество         |
| Фамилия                                                                  | Имя                               | Отчество         |
| снилс •                                                                  | Дата рождения •                   | Пол •            |
| 000-000-000 00                                                           | 01.01.2000                        | Мужской 🔻        |
| E-mail •                                                                 |                                   |                  |
| 123123@mail.ru                                                           |                                   |                  |
| Подтверждение регистрации<br>Мобильный телефон •<br>+7 (000) 000-00-00 × |                                   |                  |
| Я не робот реслаго и сслагона<br>конформираниеть "Устеки использования   |                                   |                  |
| Получить код подтверждения                                               |                                   |                  |
| <ul> <li>Даю согласие на обработку персональных данных</li> </ul>        |                                   |                  |
| С политикой обработки персональных данных ознак                          | омлен                             |                  |
| Зарегистрироваться                                                       |                                   |                  |

Шаг 4. Пройти небольшой тест, нажать «Подтвердить».

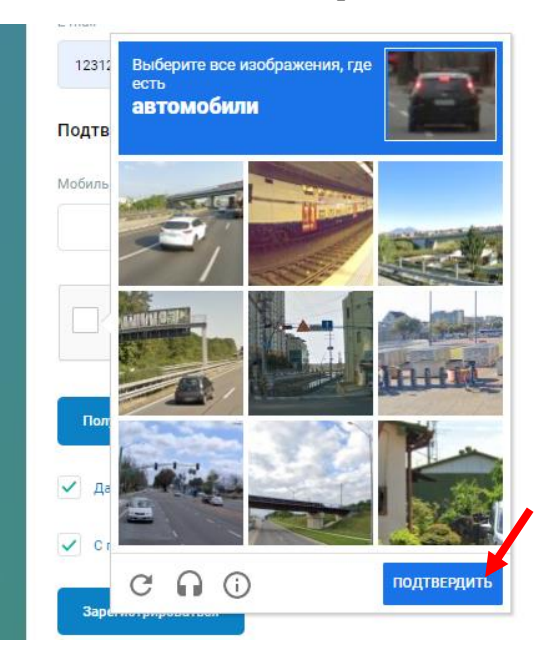

# Шаг 5. Нажать «Получить код подтверждения».

|                                                                | о Индивидуальный предприниматель | Юридическое лицо |
|----------------------------------------------------------------|----------------------------------|------------------|
| Общая информация                                               |                                  |                  |
| Фамилия •                                                      | Имя •                            | Отчество         |
| Фамилия                                                        | Имя                              | Отчество         |
| снилс •                                                        | Дата рождения •                  | Пол •            |
| 000-000-000 00                                                 | 01.01.2000                       | Мужской 🔻        |
| E-mail                                                         |                                  |                  |
| 123123@mail.ru                                                 |                                  |                  |
| Подтверждение регистрации                                      |                                  |                  |
| Мобильный телефон •                                            |                                  |                  |
| +7 (000) 000-00-00 ×                                           |                                  |                  |
| Я не робот ессатская<br>Конфизекциенност Изовени истользования |                                  |                  |
| Получить код подтверждения                                     |                                  |                  |
| Даю согласие на обработку персональных данных                  |                                  |                  |
| С политикой обработки персональных данных ознако               | млен                             |                  |
| Зарегистрироваться                                             |                                  |                  |
|                                                                |                                  |                  |

Шаг 6. Вести код, который придет в СМС на указанный номер мобильного телефона, в поле «Код из СМС».

| Подтверждение регистрации                                       |                                                                                          |
|-----------------------------------------------------------------|------------------------------------------------------------------------------------------|
| Мобильный телефон •                                             |                                                                                          |
| +7 (000) 000-00-00                                              |                                                                                          |
| На ваш телефон +7 было<br>телефона, который необходимо ввести в | отправлено SMS с кодом подтверждения<br>поле ниже. Код действителен в течение 180 секунд |
| Отправить код повторно                                          |                                                                                          |
| Код из СМС •                                                    |                                                                                          |
| 607321                                                          |                                                                                          |

Шаг 7. Поставить галочку в графе «С политикой обработки персональных данных ознакомлен» и затем нажать «Зарегистрироваться».

|                                                                                                    | <ul> <li>Индивидуальный предприниматель</li> </ul>     | Юридическое лицо |
|----------------------------------------------------------------------------------------------------|--------------------------------------------------------|------------------|
| Общая информация                                                                                    |                                                        |                  |
| Фамилия •                                                                                           | Имя •                                                  | Отчество         |
| Фамилия                                                                                             | Имя                                                    | Отчество         |
| снилс •                                                                                             | Дата рождения •                                        | Пол <b>*</b>     |
| 000-000-000 00                                                                                      | 01.01.2000                                             | Мужской 🔻        |
| E-mail *                                                                                            |                                                        |                  |
| 123123@mail.ru                                                                                      |                                                        |                  |
| Мобильный телефон •<br>+7 (000) 000-00-00 ×                                                         |                                                        |                  |
| На ваш телефон +7 было отправлено SMS с<br>телефона, который необходимо ввести в поле ниже. Код дей | кодом подтверждения<br>іствителен в течение 180 секунд |                  |
| Отправить код повторно                                                                              |                                                        |                  |
| 607321                                                                                              |                                                        |                  |
|                                                                                                    |                                                        |                  |
|                                                                                                    |                                                        |                  |
| С политикой обрабутки персональных данных ознаког                                                   | млен                                                   |                  |
| Зарегистрироваться                                                                                  |                                                        |                  |
|                                                                                                    |                                                        |                  |
|                                                                                                    |                                                        |                  |

Если все сделано правильно, появится надпись - «Заявка на регистрацию принята»

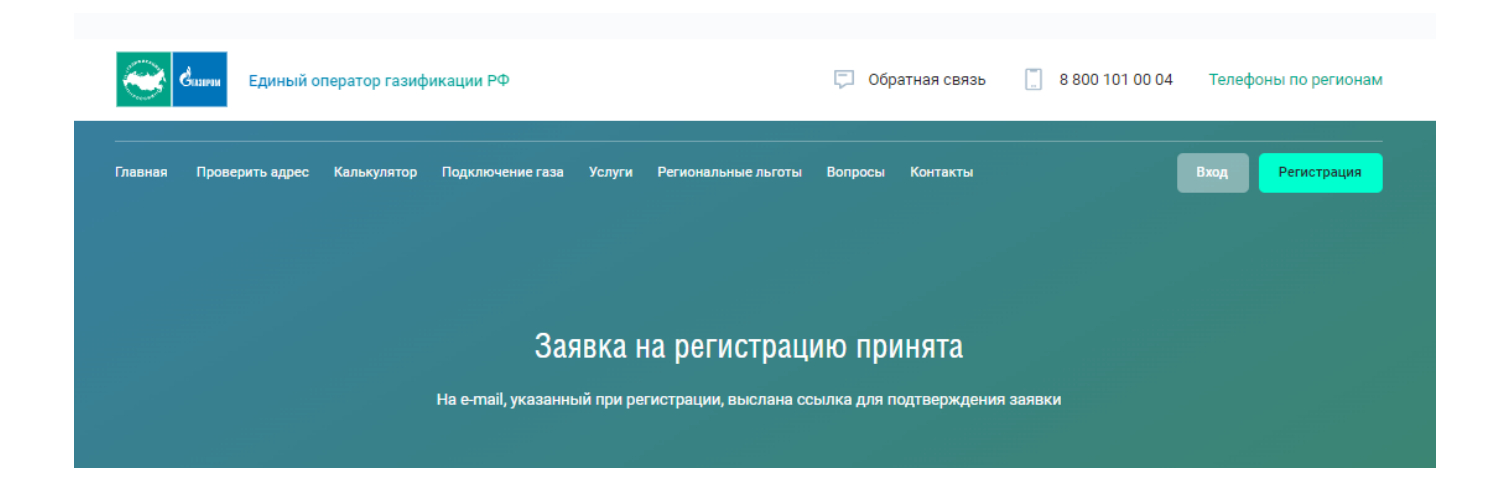

Шаг 8. На указанный при регистрации адрес электронной почты придет ссылка для подтверждения учетной записи. Нужно нажать «Подтвердить».

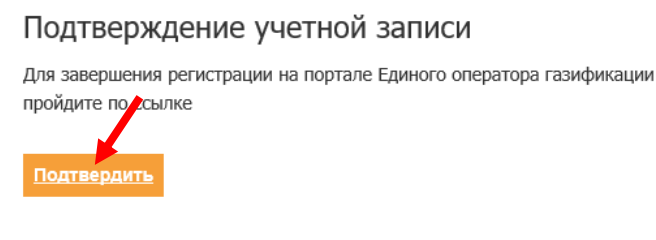

Это письмо было отправлено автоматически, так как с электронного адреса была заявка на регистрацию на https://connectgas.ru/. Если вы этого не делали, просто проигнорируйте письмо. Отвечать на письмо не нужно.

Шаг 9. Откроется вкладка для введения пароля, сложность которого подробно описана в прилагаемой инструкции. Это необходимо для надежной сохранности Ваших персональных данных. Если пароль успешно прошел уровни сложности в Поле 1, нужно его повторить в Поле 2. Затем нажать «Сохранить».

| 1. Длина пароля долж                                                                                                    | кна быть не менее 12 символов.                                                                                 |
|----------------------------------------------------------------------------------------------------|----------------------------------------------------------------------------------------------------|
| 2. В состав пароля по                                                                                                    | льзователя на вход в систему                                                                                   |
| (далее – пароль) вход                                                                                                    | ят символы из следующих 4-х                                                                                    |
| групп:                                                                                                    |                                                                                                    |
| - Прописные (заглавн                                                                                                    | ые) буквы латинского (А-Z) и                                                                                   |
| русского (А-Я) алфави                                                                                                    | тов                                                                                                    |
| - Строчные буквы лат                                                                                                    | инского (а-z) и русского (а-я)                                                                                 |
| алфавитов.                                                                                                    |                                                                                                    |
| - Арабские цифры (0-9                                                                                                    | )).                                                                                                    |
| - Специальные симво                                                                                                    | лы – знаки препинания и                                                                                        |
| математических лейс                                                                                                    | твий, различные скобки, знаки #. @                                                                             |
| математических дене                                                                                                    | Construction in the second second second second second second second second second second second second second |
| и т. п.                                                                                                    |                                                                                                    |
| и т. п.<br>3. Пароль не должен с<br>и более символов (не                                                                           | содержать последовательность 3-х<br>может иметь пароли "123").                                                 |
| и т.п.<br>3. Пароль не должен с<br>и более символов (не<br>Новый пароль                                                            | содержать последовательность 3-х<br>может иметь пароли "123").                                                 |
| и т.п.<br>3. Пароль не должен с<br>и более символов (не<br>Новый пароль *<br>Новый пароль                                          | содержать последовательность 3-х<br>может иметь пароли "123").<br>1                                            |
| и т. п.<br>3. Пароль не должен с<br>и более символов (не<br>Новый пароль *<br>Новый пароль                                         | содержать последовательность 3-х<br>может иметь пароли *123").<br>1©                                           |
| и т. п.<br>3. Пароль не должен с<br>и более символов (не<br>Новый пароль *<br>Новый пароль<br>Повторите пароль *                   | содержать последовательность 3-х<br>может иметь пароли "123").<br>1                                            |
| и т. п.<br>3. Пароль не должен с<br>и более символов (не<br>Новый пароль *<br>Новый пароль<br>Повторите пароль<br>Повторите пароль | содержать последовательность 3-х<br>может иметь пароли *123").<br>1©                                           |
| и т. п.<br>3. Пароль не должен с<br>и более символов (не<br>Новый пароль *<br>Новый пароль<br>Повторите пароль<br>Повторите пароль | содержать последовательность 3-х<br>может иметь пароли "123").<br>1©                                           |

Появится надпись о сохранении пароля.

### Шаг 10. Нажать «Авторизоваться».

После чего Ваш личный кабинет привяжется к сайту Госуслуги.

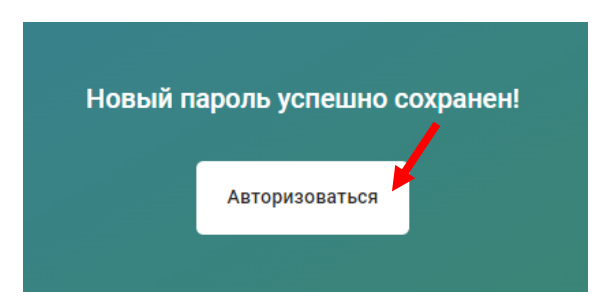

Шаг 11. Поставить галочку «Запомнить меня» (при необходимости) и нажать «Войти».

| Вход  | по email <mark>или телефону</mark> | Регистрация         |
|-------|------------------------------------|---------------------|
|       |                                    |                     |
|       |                                    |                     |
|       |                                    | $\odot$             |
| ✓ 3ar | помнить меня                       | Восстановить пароль |
|       | Войти                              |                     |
|       | или войти чер                      | 063                 |
|       | госуслуг                           | u                   |

## Откроется Ваш личный кабинет на портале ЕОГ.

### Поздравляем, Вы прошли регистрацию!!!

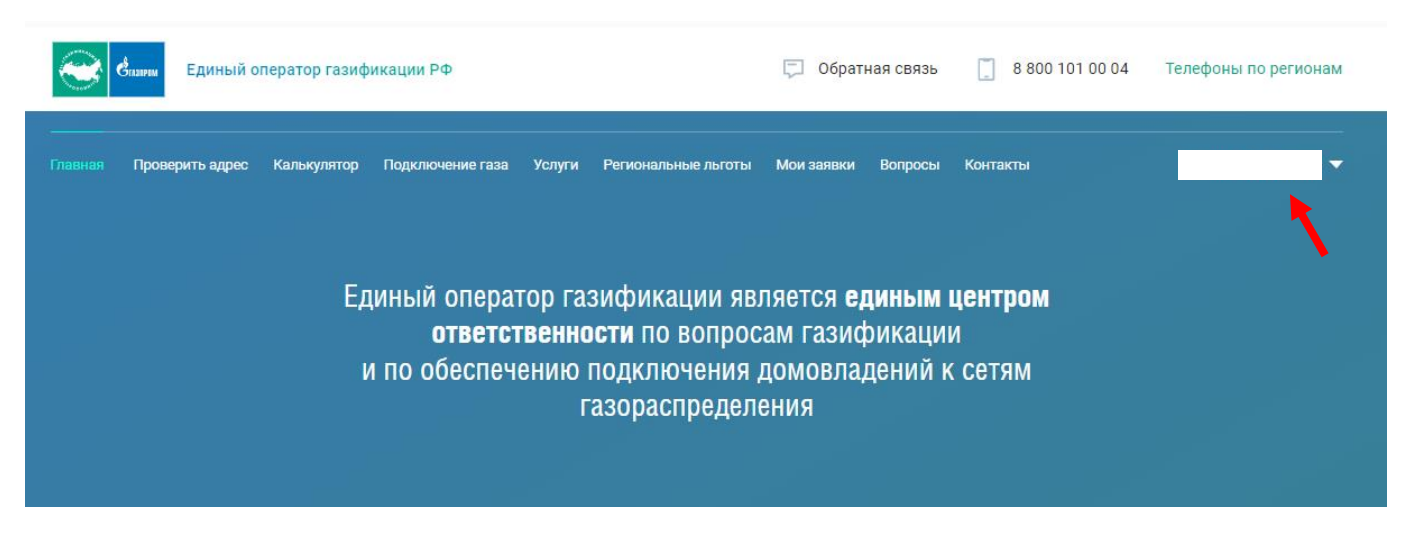

Шаг 1. Открыть сайт портала ЕОГ https://connectgas.ru/ и нажать «Регистрация». Выбрать раздел «Индивидуальный предприниматель».

| Единый оператор газификации РФ                                                  | 💭 Обратная связь [] 8 800 101 00 04 Телефоны по регионам |
|---------------------------------------------------------------------------------|----------------------------------------------------------|
| –<br>Главная Проверить адрес Калькулятор Подключение газа Услуги Региональные л | ыготы Вопросы Контакты Вход Регистрация                  |
| Регистрация нов                                                                 | ого Заявителя                                            |
| Физическое лицо Индивидуальный при                                              | едприниматель Юридическое лицо                           |

Шаг 2. Заполнить поля (поля, отмеченные красным кружком, являются обязательными для заполнения). Заполнив все обязательные поля, нужно проставить галочку в графе «Я не робот».

|                                    | Р               | егистрация нового Заявите                | ля               |
|------------------------------------|-----------------|------------------------------------------|------------------|
|                                    | Физическое лицо | Индивидуальный предприниматель           | Юридическое лицо |
| Общая информация                   |                 |                                          |                  |
| Наименование организации  🛈        |                 |                                          |                  |
| ИП Фамилия Имя Отчество            | ×               |                                          |                  |
| Регион фактического местонахождени | я • 🕕 🕐         | Организация *                            |                  |
| Регион                             | ×               | АО "Газпром газораспределение Псков" 🔹 🔻 |                  |
| Адрес регистрации<br>Индекс • ①    | I               | Город •                                  | Улица •          |
| 000000                             |                 | Город                                    | Улица            |
| Дом •                              | 1               | Корпус                                   | Квартира         |
| Nº                                 |                 |                                          |                  |
| Адрес почтовый                     |                 |                                          |                  |
| Совпадает с адресом регистрации    |                 |                                          |                  |
| Индекс • 🛈                         | r               | Город •                                  | Улица *          |
| 000000                             |                 | Город                                    | Улица            |
| Дом •                              |                 | Корпус                                   | Квартира         |
|                                    |                 |                                          |                  |

#### Реквизиты ИП

| инн • 🛈                                                                                                    | огрнип • 🛈                                                                                                    | окпо • 🛈                                                                                                    |
|----------------------------------------------------------------------------------------------------|----------------------------------------------------------------------------------------------------|----------------------------------------------------------------------------------------------------|
| 0000000000                                                                                                    | 0000000000000                                                                                                    | 0000000                                                                                                    |
| оквэд • 🛈                                                                                                    |                                                                                                    |                                                                                                    |
| 00.00.00                                                                                                    |                                                                                                    |                                                                                                    |
| Полное наименование банка •                                                                                                    |                                                                                                    | БИК • 🛈                                                                                                    |
| Наименование банка                                                                                                    | ×                                                                                                    | 00000000                                                                                                    |
|                                                                                                    | Demonstration 10                                                                                                    |                                                                                                    |
| 00000000000000000000000000000000000000                                                                                                    |                                                                                                    |                                                                                                    |
|                                                                                                    |                                                                                                    |                                                                                                    |
| Свидетельство о внесении записи в Единый                                                                                                    | государственный реестр ИП                                                                                                    |                                                                                                    |
| Серия • 🕄                                                                                                    | Номер • 🛈                                                                                                    | Дата постановки на учет •                                                                                                    |
| 00                                                                                                    | 00000000                                                                                                    | 01.01.2000                                                                                                    |
| Контактная информация                                                                                                    |                                                                                                    |                                                                                                    |
| E-mail •                                                                                                    | Стационарный телефон                                                                                                    | Факс                                                                                                    |
| 123123@mail.ru                                                                                                    | 8 (00000) 000-00-00                                                                                                    |                                                                                                    |
| Подтверждение регистрации<br>Мобильный телефон *                                                                                                    |                                                                                                    |                                                                                                    |
| +7 (000) 000-00-00 ×                                                                                                    |                                                                                                    |                                                                                                    |
| Я не робот ресартсна<br>ка-феденциальность "Уразкия натальзавния                                                                                                    |                                                                                                    |                                                                                                    |
| Получить код подтверждения                                                                                                    |                                                                                                    |                                                                                                    |
| <ul> <li>Даю согласие на обработку персональных данных</li> </ul>                                                                                                    |                                                                                                    |                                                                                                    |
| С политикой обработки персональных данных ознак                                                                                                    | омлен                                                                                                    |                                                                                                    |
| Зарегистрироваться                                                                                                    |                                                                                                    |                                                                                                    |
| Сбор информации производится на основании раздела VI. «О з<br>«Об утверждении Правил подключения (технологическое прис<br>некоторых актов Правительства Российской Федерации» | аключении договоров о подключении», п. 65, подпункт а Постановл<br>оединение) объектов капитального строительства к сетям газорасг | ения Правительства РФ от 30.12.2013 N 1314 (ред. от 30.01.2018)<br>іределения, а также об изменении и признании утратившими силу |
|                                                                                                    |                                                                                                    |                                                                                                    |
| © 2019 - 2024 — Банк ГПБ (АО)                                                                                                    |                                                                                                    | ская поддержка Горячая линия: 8-800-101-00-0                                                                                     |
| итика обработки персональных данных                                                                                                    |                                                                                                    | 3                                                                                                    |

Шаг 3. Пройти небольшой тест, нажать «Подтвердить».

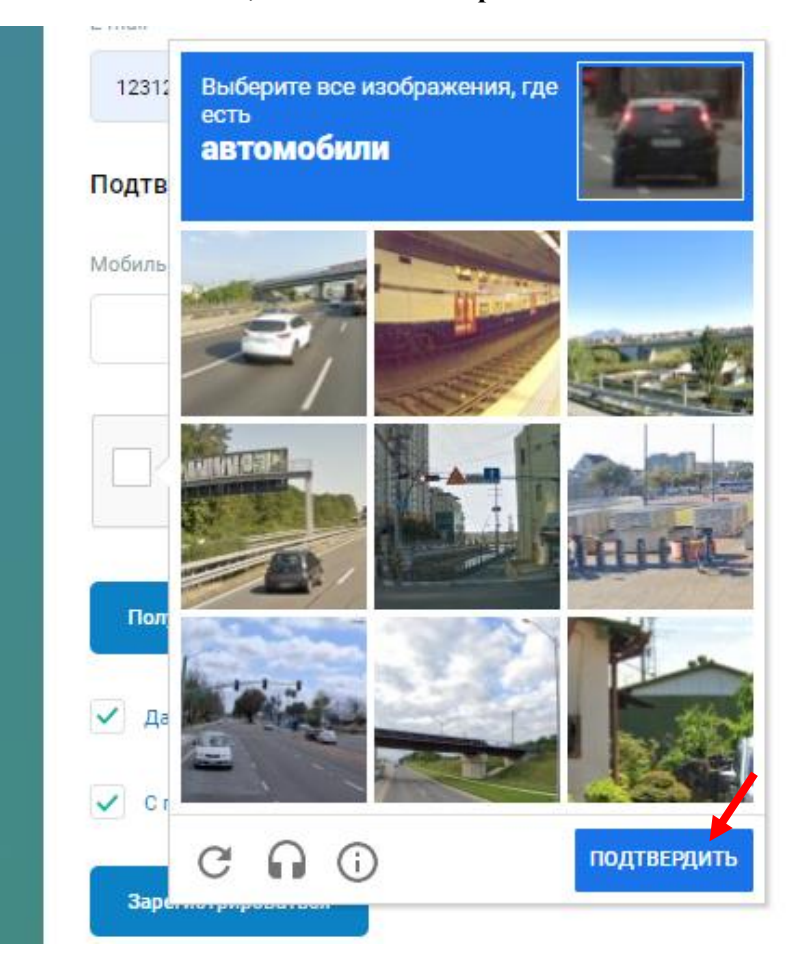

Шаг 4. Нажать «Получить код подтверждения».

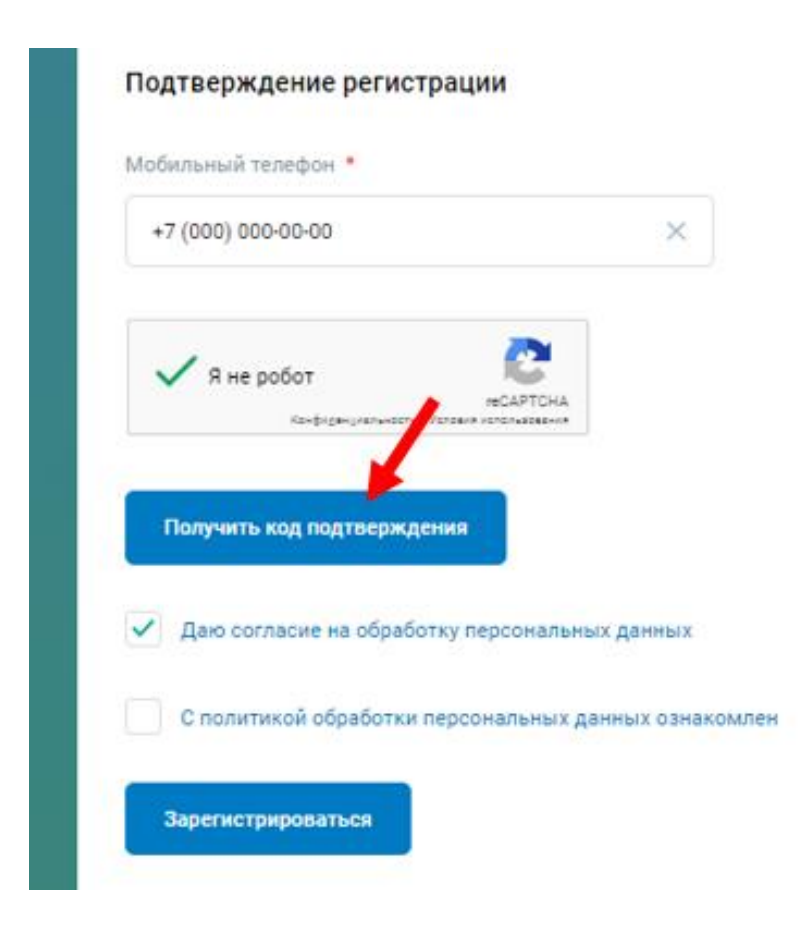

Шаг 5. Вести код, который придет в СМС на указанный номер мобильного телефона, в поле «Код из СМС». Поставить галочку в графе «С политикой обработки персональных данных ознакомлен» и затем нажать «Зарегистрироваться».

| Морильный телефон                                       |                                                               |
|---------------------------------------------------------|---------------------------------------------------------------|
| +7 (000) 000-00-00                                      | ×                                                             |
| На ваш телефон +7                                       | было отправлено SMS с кодом подтверждения                     |
| гелефона, <mark>к</mark> оторый необхо <mark>д</mark> и | имо ввести в поле ниже. Код действителен в течение 180 секунд |
| Отправить код повторно                                  |                                                               |
| Код из СМС 📍                                            |                                                               |
| 607321                                                  |                                                               |
| 1                                                       |                                                               |
| <ul> <li>Длю согласие на обрас</li> </ul>               | ротку персональных данных                                     |
| A Consumption                                           | •                                                             |
| С политикой сорастки                                    | и персональных данных ознакомлен                              |
|                                                         |                                                               |
|                                                         |                                                               |

Если все сделано правильно, появится надпись - «Заявка на регистрацию принята»

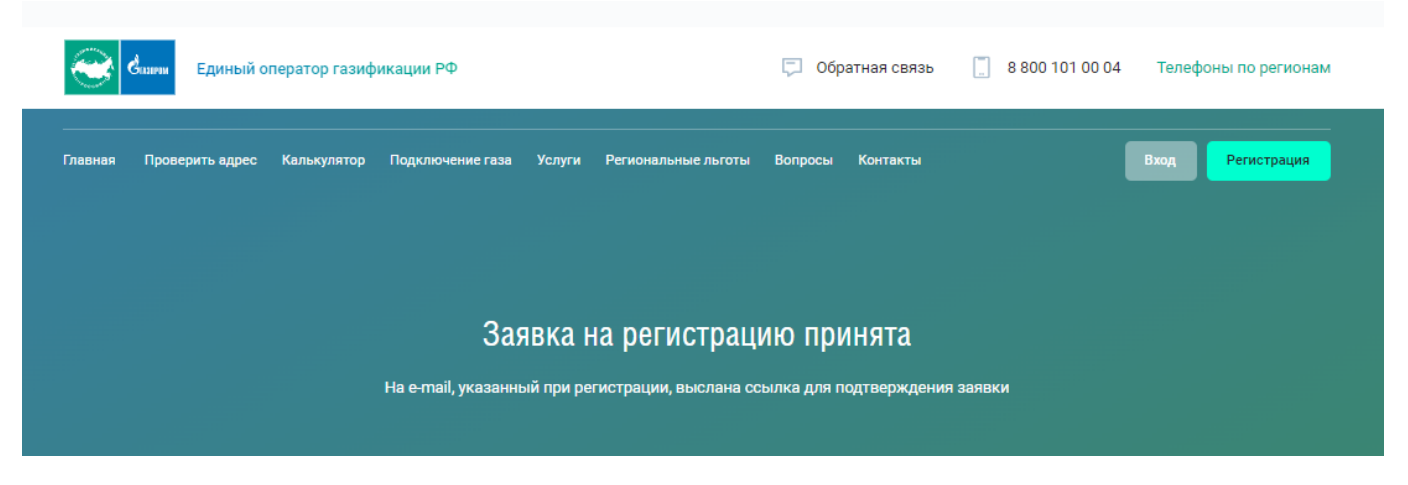

Шаг 6. На указанный при регистрации адрес электронной почты придет ссылка для подтверждения учетной записи. Нужно нажать «Подтвердить».

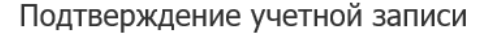

Для завершения регистрации на портале Единого оператора газификации пройдите поссылке Подтвердить

Это письмо было отправлено автоматически, так как с электронного адреса была заявка на регистрацию на https://connectgas.ru/. Если вы этого не делали, просто проигнорируйте письмо. Отвечать на письмо не нужно. Шаг 7. Откроется вкладка для введения пароля, сложность которого подробно описана в прилагаемой инструкции. Это необходимо для надежной сохранности Ваших персональных данных. Если пароль успешно прошел уровни сложности в Поле 1, нужно его повторить в Поле. Затем нажать «Сохранить».

| 1. Длина пароля долж                                                                                                    | кна быть не менее 12 симв                           | олов.                       |
|----------------------------------------------------------------------------------------------------|-----------------------------------------------------|-----------------------------|
| 2. В состав пароля пол                                                                                                    | льзователя на вход в сист                           | ему                         |
| (далее – пароль) вход                                                                                                    | ят символы из следующи                              | x 4-x                       |
| групп:                                                                                                    |                                                     |                             |
| - Прописные (заглавн                                                                                                    | ые) буквы латинского (А-Z                           | )и                          |
| русского (А-Я) алфави                                                                                                    | тов                                                 |                             |
| - Строчные буквы латі                                                                                                    | инского (a-z) и русского (a                         | -я)                         |
| алфавитов.                                                                                                    |                                                     |                             |
| - Арабские цифры (0-9                                                                                                    | )).                                                 |                             |
| - Специальные символ                                                                                                    | лы – знаки препинания и                             |                             |
| иатоматиноских пойс                                                                                                    | твий, различные скобки, з                           | наки #, @                   |
| математических деис                                                                                                    |                                                     |                             |
| математических денс<br>и т. п.<br>3. Пароль не должен с<br>и более символов (не                                                    | содержать последователы<br>может иметь пароли "123  | ность 3-х<br>').            |
| математических деис<br>и т.п.<br>3. Пароль не должен с<br>и более символов (не<br>Новый пароль *                                   | содержать последователы<br>может иметь пароли "123' | ность 3-х<br>').            |
| математических деис<br>и т.п.<br>3. Пароль не должен с<br>и более символов (не<br>Новый пароль *<br>Новый пароль                   | содержать последователы<br>может иметь пароли *123  | ность 3-х<br>).<br>1.       |
| математических деис<br>и т.п.<br>3. Пароль не должен с<br>и более символов (не<br>Новый пароль<br>Новый пароль<br>Повторите пароль | содержать последователы<br>может иметь пароли "123  | ность 3-х<br>).<br>1⊗       |
| и т. п.<br>3. Пароль не должен с<br>и более символов (не<br>Новый пароль *<br>Новый пароль<br>Повторите пароль<br>Повторите пароль | содержать последователы<br>может иметь пароли "123  | ность 3-х<br>).<br>1⊚<br>2⊚ |

Появится надпись о сохранении пароля.

Шаг 8. Нажать «Авторизоваться». После чего Ваш личный кабинет привяжется к сайту Госуслуги.

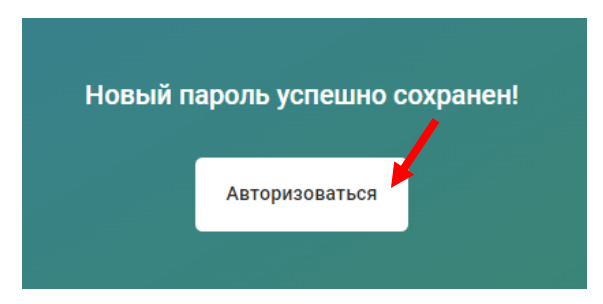

Шаг 9. Поставить галочку «Запомнить меня» (при необходимости) и нажать «Войти».

| Вход по email или телефону | Регистрация         |
|----------------------------|---------------------|
| •••••                      |                     |
|                            |                     |
|                            | 0                   |
| Запомнить меня             | Восстановить пароль |
| Войти                      |                     |
| или войти че               | рез                 |
| госуслуг                   | ·u                  |

# Откроется портал ЕОГ с Вашим личным кабинетом.

### Поздравляем, Вы прошли регистрацию!!!

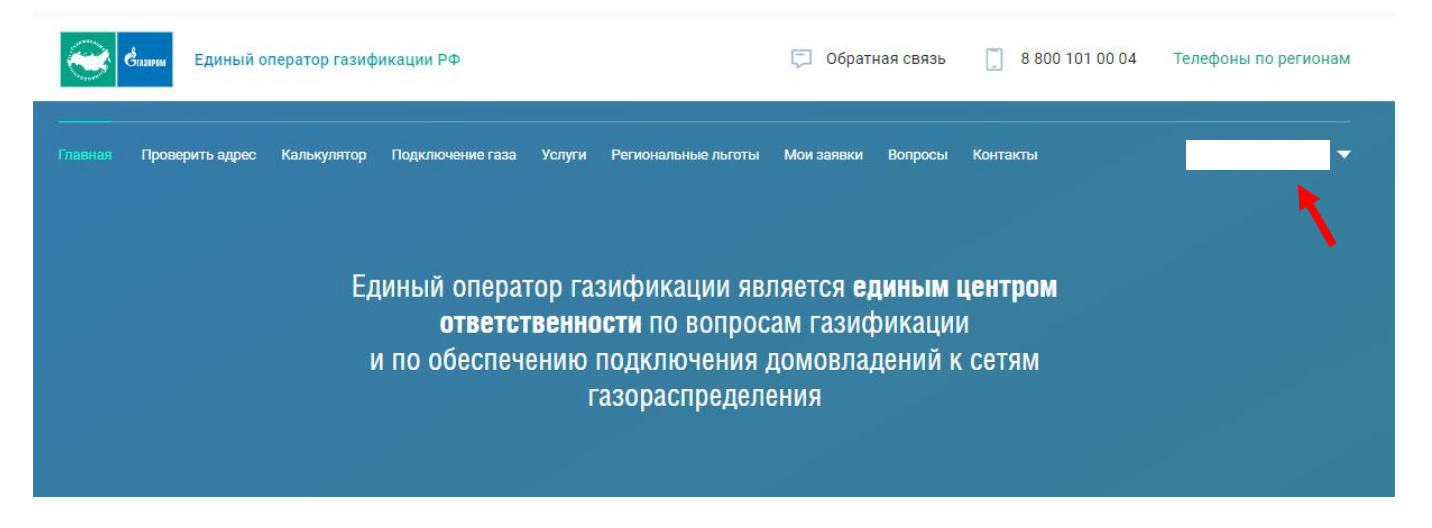

<u>Для регистрации на портале Единого оператора газификации (далее – портал ЕОГ),</u> как **юридическое лицо**, необходимо выполнить следующие действия:

Шаг 1. Открыть сайт портала ЕОГ https://connectgas.ru/ и нажать «Регистрация». Выбрать раздел «Юридическое лицо».

|         | Спания Единый о | ператор газиф | икации РФ        |        |                     | 🎵 Обра   | атная связь |       | 8 800 101 00 04 | Телеф | оны по региона | м |
|---------|-----------------|---------------|------------------|--------|---------------------|----------|-------------|-------|-----------------|-------|----------------|---|
| Главная | Проверить адрес | Калькулятор   | Подключение газа | Услуги | Региональные льготы | Вопросы  | Контакты    |       |                 | Вход  | Регистрация    |   |
|         |                 |               | Pe               | гистр  | рация нового        | Заяви    | теля        |       |                 |       |                |   |
|         |                 | Фи            | зическое лицо    | Индив  | идуальный предпри   | ниматель | Юридич      | еское | лицо            |       |                |   |

Шаг 2. Заполнить поля (поля, отмеченные красным кружком, являются обязательными для заполнения). Заполнив все обязательные поля, нужно проставить галочку в графе «Я не робот».

| Регистрация нового Заявителя                                                                                         |                                                          |                                                              |  |  |
|----------------------------------------------------------------------------------------------------|----------------------------------------------------------|--------------------------------------------------------------|--|--|
| Физическое лицо                                                                                                    | <ul> <li>Индивидуальный предприниматель</li> </ul>       | Юридическое лицо                                             |  |  |
| Общая информация                                                                                                    |                                                          |                                                              |  |  |
| Полное наименование организации  🛈                                                                                   | Сокращенное наименование •                               |                                                              |  |  |
| Наименование организации 🛛 🗙                                                                                         | Наименование                                             |                                                              |  |  |
| Регион фактического местонахождения • 🛈                                                                              | Организация •                                            |                                                              |  |  |
| регион ×                                                                                                    | АО "Газпром газораспределение Псков" 🔹 🔻                 |                                                              |  |  |
|                                                                                                    |                                                          |                                                              |  |  |
| Индекс • 🛈<br>000000                                                                                                 | Город •<br>Город                                         | Улица •<br>Улица                                             |  |  |
| Индекс • ①<br>000000<br>Дом •                                                                                        | Город •<br>Город<br>Корпус                               | Улица •<br>Улица<br>Квартира                                 |  |  |
| Индекс • ①<br>000000<br>Дом •<br>N <sup>2</sup>                                                                      | Город •<br>Город<br>Корпус                               | Улица •<br>Улица<br>Квартира                                 |  |  |
| Индекс *③<br>000000<br>Дом *<br>№<br>Адрес почтовый<br>Совпадает с адресом регистрации                               | Город * Город Корпус                                     | Улица •<br>Улица<br>Квартира                                 |  |  |
| Индекс •<br>000000<br>Дом •<br>№<br>Адрес почтовый<br>Совпадает с адресом регистрации<br>Индекс •                    | Город •<br>Город<br>Корпус                               | Улица •<br>Улица<br>Квартира                                 |  |  |
| Индекс *<br>000000<br>Дом *<br>№<br>Адрес почтовый<br>Совпадает с адресом регистрации<br>Индекс *<br>000000          | Город •<br>Город<br>Корпус<br>Город •<br>Город           | Улица •<br>Улица<br>Квартира<br>Улица •<br>Улица             |  |  |
| Индекс °<br>000000<br>Дом °<br>№<br>Адрес почтовый<br>Совпадает с адресом регистрации<br>Индекс °<br>000000<br>Дом ° | Город •<br>Город<br>Корпус<br>Город •<br>Город<br>Корпус | Улица •<br>Улица<br>Квартира<br>Улица •<br>Улица<br>Квартира |  |  |

#### Реквизиты организации

| огрн •                                   | инн • 🛈      |                                         | кпп • ①   |             | ОКАТО            |   |
|------------------------------------------|--------------|-----------------------------------------|-----------|-------------|------------------|---|
| 00000000000                              | 00000000     | 00                                      | 000000000 |             |                  |   |
| октмо                                    | окпо         |                                         | οκογγ     |             | ОКФС             |   |
|                                          |              |                                         |           |             |                  |   |
|                                          |              |                                         |           |             |                  |   |
| оквэд                                    |              | егрюл • 🛈                               |           | Дата внесен | ия в ЕГРЮЛ •     | H |
|                                          |              | 00000000000                             |           | 01.01.2000  | J                |   |
| Представитель интересов организа         | ции          |                                         |           |             |                  |   |
| Категория уполномоченного лица           |              |                                         |           |             |                  |   |
| Руководитель организации                 | •            |                                         |           |             |                  |   |
| ФИО руководителя • 🛈                     |              | Действует на основании • (              | 3         | Должность р | руководителя • 🕕 |   |
| ФИО                                      |              | На основании чего дейст                 | вует      | Должност    | ъ                |   |
| Контактная информация                    |              |                                         |           |             |                  |   |
|                                          |              |                                         |           |             |                  |   |
| 123123@mail.ru                           |              | Стационарный телефон                    |           | Факс        |                  |   |
|                                          |              |                                         |           |             |                  |   |
| Банковские реквизиты организаци          | И            |                                         |           |             |                  |   |
| Полное наименование банка •              |              |                                         |           | бик • 🛈     |                  |   |
| Наименование банка                       |              |                                         | ×         | 00000000    | D                |   |
| Корреспондентский счет банка 🖲 🛈         |              | Расчетный счет                          |           |             |                  |   |
| 000000000000000000000000000000000000000  |              | 000000000000000000000000000000000000000 |           |             |                  |   |
| Подтверждение регистрации                |              |                                         |           |             |                  |   |
| Мобильный телефон *                      |              |                                         |           |             |                  |   |
| +7 (000) 000-00-00                       | ×            |                                         |           |             |                  |   |
|                                          |              |                                         |           |             |                  |   |
| Я не робот                               |              |                                         |           |             |                  |   |
| конриденциальность условия использования |              |                                         |           |             |                  |   |
| Получить код подтверждения               |              |                                         |           |             |                  |   |
| Даю согласие на обработку персональнь    | ых данных    |                                         |           |             |                  |   |
| С политикой обработки персональных д     | анных ознако | млен                                    |           |             |                  |   |
| Зарегистрироваться                       |              |                                         |           |             |                  |   |
|                                          |              |                                         |           |             |                  |   |

некоторых актов Правительства Российской Федерации»

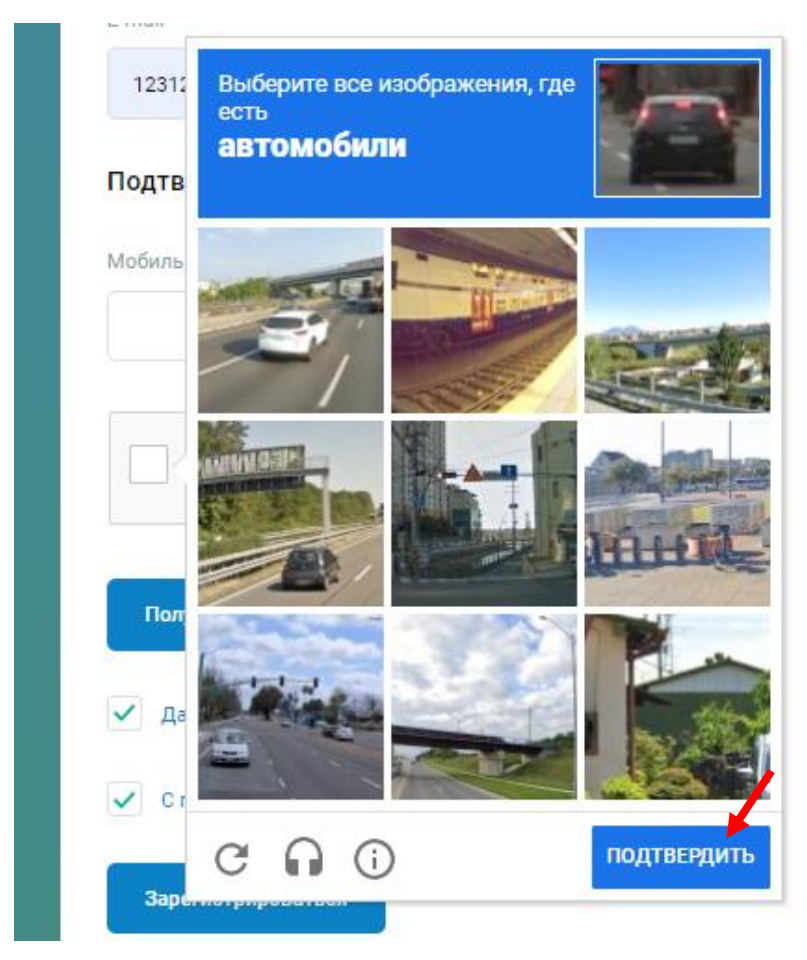

Шаг 3. Пройти небольшой тест, нажать «Подтвердить».

Шаг 4. Нажать «Получить код подтверждения».

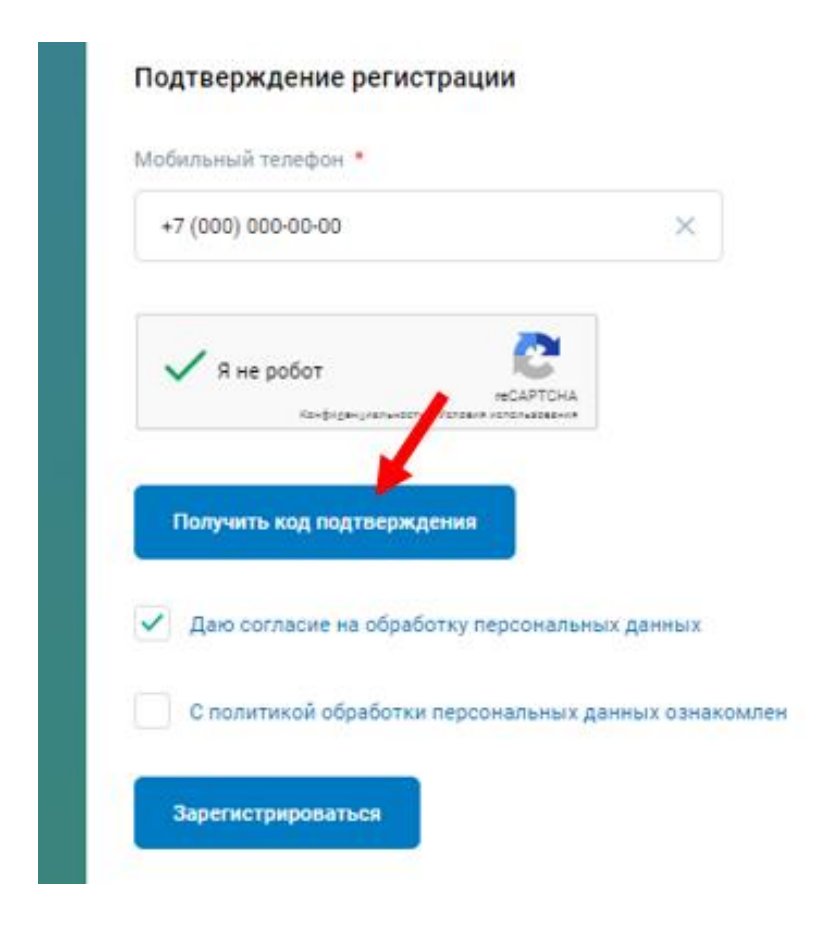

Шаг 5. Вести код, который придет в СМС на указанный номер мобильного телефона, в поле «Код из СМС».

Поставить галочку в графе «С политикой обработки персональных данных ознакомлен» и затем нажать «Зарегистрироваться».

| +7 (000) 000-00-00                                                   | ×                                                                                                    |
|----------------------------------------------------------------------|----------------------------------------------------------------------------------------------------|
| На ваш телефон +7                                                    | было отправлено SMS с кодом подтверждения                                                                       |
| телефона, <mark>который необход</mark>                               | имо ввести в поле ниже. Код действителен в течение 180 секунд                                                   |
| Отправить код повторно                                               |                                                                                                    |
|                                                                      |                                                                                                    |
| Код из СМС 📍                                                         |                                                                                                    |
| 607321                                                               |                                                                                                    |
| 100000000                                                            |                                                                                                    |
| - /                                                                  | A REPORT OF A REPORT OF A REPORT OF A REPORT OF A REPORT OF A REPORT OF A REPORT OF A REPORT OF A REPORT OF A R |
| <ul> <li>Део согласие на обра</li> </ul>                             | ботку персональных данных                                                                                       |
|                                                                      |                                                                                                    |
|                                                                      | и персональных данных ознакомлен                                                                                |
| <ul> <li>С политикой обраби к</li> </ul>                             |                                                                                                    |
| <ul> <li>С политикой обрабить</li> </ul>                             |                                                                                                    |
| <ul> <li>С политикой обрабиля</li> <li>Зарегистрироваться</li> </ul> |                                                                                                    |

Если все сделано правильно, появится надпись - «Заявка на регистрацию принята»

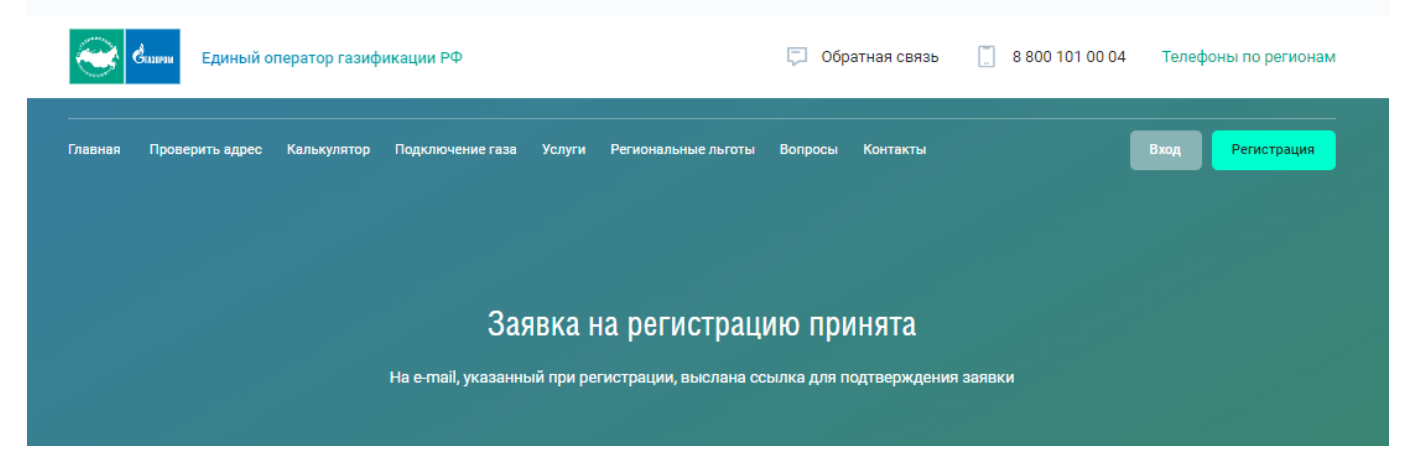

Шаг 6. На указанный при регистрации адрес электронной почты придет ссылка для подтверждения учетной записи. Нужно нажать «Подтвердить».

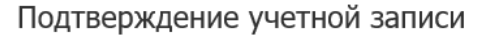

Для завершения регистрации на портале Единого оператора газификации пройдите по ссылке Подтвердить

Это письмо было отправлено автоматически, так как с электронного адреса s.tutnewa@eoggacprom.ru была заявка на регистрацию на https://connectgas.ru/. Если вы этого не делали, просто проигнорируйте письмо. Отвечать на письмо не Шаг 7. Откроется вкладка для введения пароля, сложность которого подробно описана в прилагаемой инструкции. Это необходимо для надежной сохранности Ваших персональных данных.

Если пароль успешно прошел уровни сложности в Поле 1, нужно его повторить в Поле 2. Затем нажать «Сохранить».

| <ol> <li>длина пароля должна с</li> <li>В состав пароля польза</li> </ol>                                                                            |                                                                                                    |
|----------------------------------------------------------------------------------------------------|----------------------------------------------------------------------------------------------------|
|                                                                                                    | миролы из спелионих А.х                                                                                          |
| далее пароло) входля с                                                                                                    | имволы из следующих 4-х                                                                                          |
| Прописные (заглавные)                                                                                                    | буквы датинского (А-7) и                                                                                         |
| усского (А-Я) алфавитов                                                                                                    |                                                                                                    |
| Строчные буквы латинся                                                                                                    | кого (а-z) и русского (а-я)                                                                                      |
| алфавитов.                                                                                                    |                                                                                                    |
| Арабские цифры (0-9).                                                                                                    |                                                                                                    |
| Специальные символы -                                                                                                    | - знаки препинания и                                                                                             |
|                                                                                                    |                                                                                                    |
| математических действи                                                                                                    | й, различные скобки, знаки #, @                                                                                  |
| иатематических действий<br>ит.п.<br>8. Пароль не должен соде<br>и более символов (не мох                                                             | й, различные скобки, знаки #, @<br>ержать последовательность 3-х<br>кет иметь пароли "123").                     |
| математических действиі<br>и т. п.<br>3. Пароль не должен соде<br>и более символов (не мож<br>Новый пароль *                                         | й, различные скобки, знаки #, @<br>ржать последовательность 3-х<br>кет иметь пароли "123").                      |
| математических действий<br>и т. п.<br>3. Пароль не должен соде<br>и более символов (не мох<br>Новый пароль *<br>Новый пароль                         | й, различные скобки, знаки #, @<br>ржать последовательность 3-х<br>кет иметь пароли "123").<br>1©                |
| математических действий<br>и т.п.<br>3. Пароль не должен соде<br>и более символов (не мох<br>Новый пароль<br>Новый пароль                            | й, различные скобки, знаки #, @<br>ержать последовательность 3-х<br>кет иметь пароли *123*).<br>1©               |
| математических действий<br>и т. п.<br>3. Пароль не должен соде<br>и более символов (не мох<br>Новый пароль *<br>Новый пароль *<br>Повторите пароль * | й, различные скобки, знаки #, @<br>вржать последовательность 3-х<br>кет иметь пароли *123").<br>1<br>©<br>2<br>© |
| математических действий<br>и т. п.<br>3. Пароль не должен соде<br>и более символов (не мох<br>Новый пароль *<br>Новый пароль *<br>Повторите пароль * | й, различные скобки, знаки #, @<br>вржать последовательность 3-х<br>кет иметь пароли "123").<br>1<br>©<br>2<br>© |

Появится надпись о сохранении пароля.

Шаг 8. Нажать «Авторизоваться». После чего Ваш личный кабинет привяжется к сайту Госуслуги.

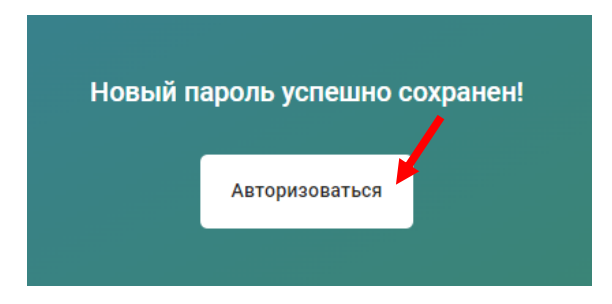

Шаг 9. Поставить галочку «Запомнить меня» (при необходимости) и нажать «Войти».

| Вход по email или телефону | Регистрация         |
|----------------------------|---------------------|
|                            |                     |
|                            |                     |
|                            | $\odot$             |
| Запомнить меня             | Восстановить пароль |
| Войти                      |                     |
| или войти чер              | e3                  |
| госуслуги                  | i                   |

# Откроется Ваш личный кабинет на портале ЕОГ.

### Поздравляем, Вы прошли регистрацию!!!

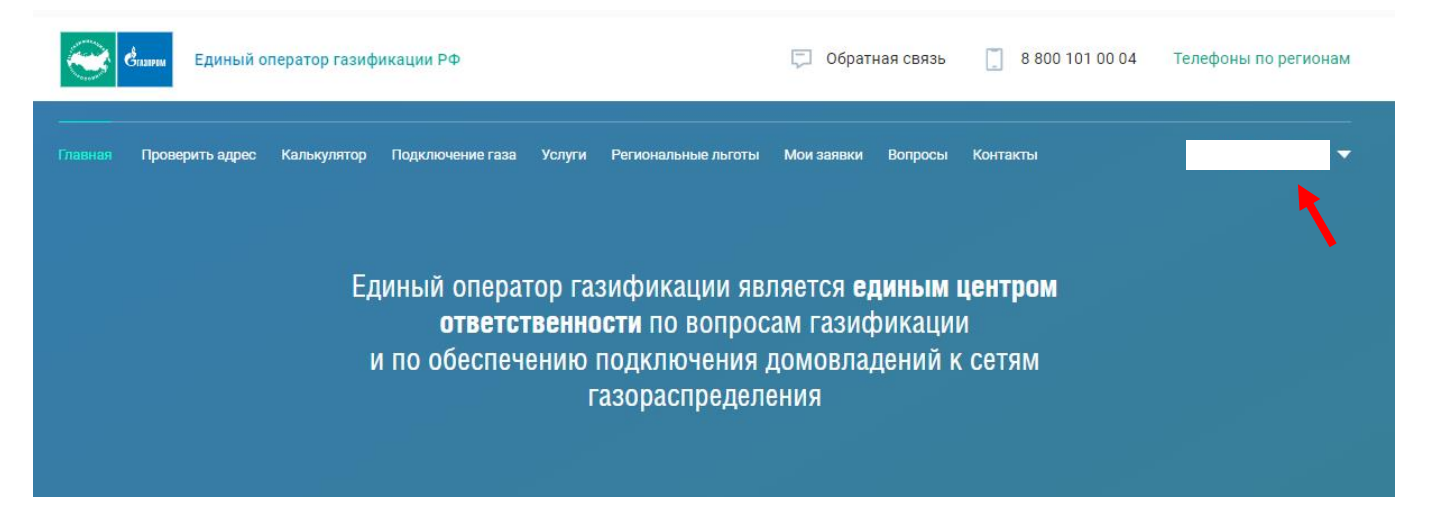